## PC-cillin 2025 雲端版 如何開啟或關閉「偵測到病毒、間諜程式或可疑行為後 顯示警告」功能

PC-cillin 2025 雲端版 在偵測到病毒和間諜程式時,會跳出警告視窗訊息提醒 您已有偵測到病毒,您可以透過此設定讓 PC-cillin 2025 雲端版 在偵測到病毒 和間諜程式時,不跳出警告視窗。

一、開啟 PC-cillin 2025 雲端版 主畫面

## 二、開啟安全防護設定

1. 請點選「設定」。

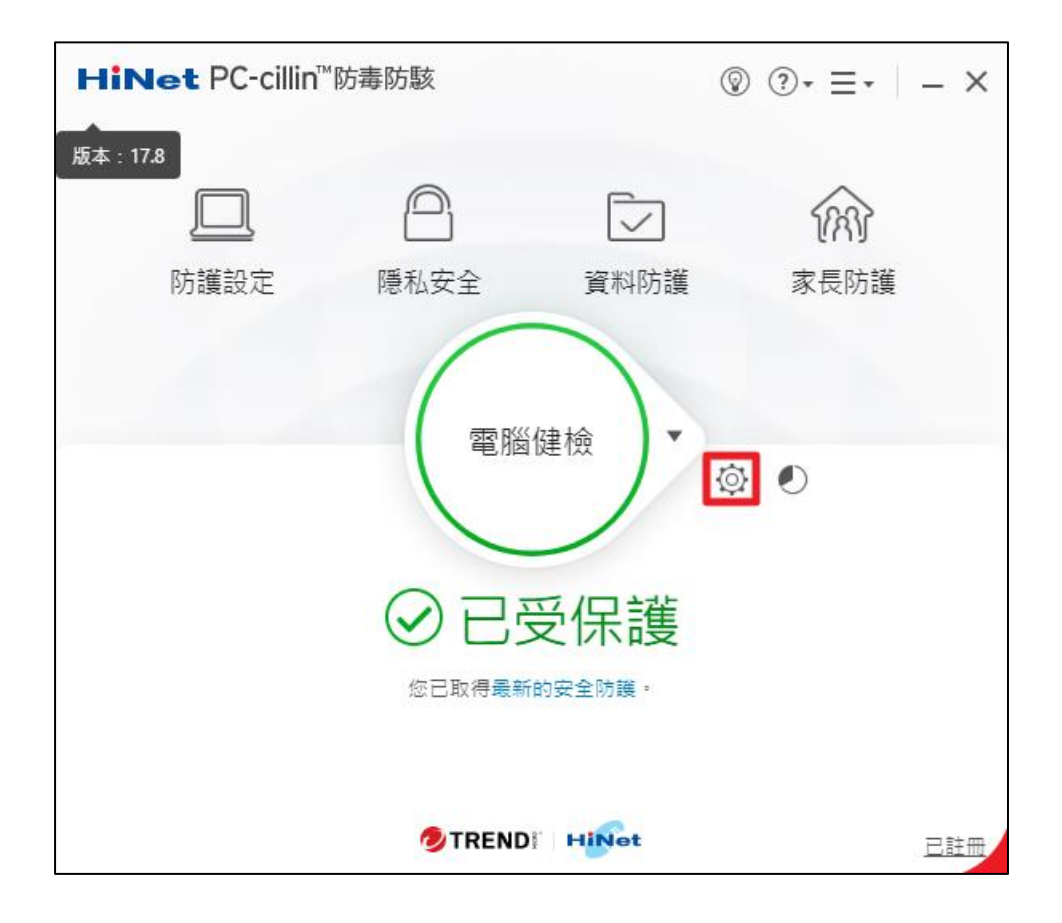

## 三、開啟或關閉「偵測到病毒、間諜程式或可疑行為後顯示警告」設定

- 1. 點選「掃瞄喜好設定」。
- 2. 勾選「偵測到病毒、間諜程式或可疑行為後顯示警告」即可。
- 3. 點選「套用」。
- 4. 點選「確定」即可。

| 安全防護設定      | ⑦   − ×                                                                                                    |
|-------------|----------------------------------------------------------------------------------------------------|
| 安全與效能檢測     | ✓ 開設、儲存或下載可疑檔案時,掃瞄是否有安全威脅                                                                                   |
| 🛃 掃瞄喜好設定    |                                                                                                    |
| 💜) 電腦優化     | <ul> <li>         啟到候發学自以的戰術的现不知的女主威脅     </li> <li>         檢音是否有可能會感費您安全的程式在未經授權下企圖變更系統設定     </li> </ul> |
| 🛄 預約掃瞄      | ✓ 禁止自動啟動随身碟或其他可撰式磁碟機上的程式                                                                                    |
|             | ☑ 立即關閉已遭駭客入侵的程式                                                                                             |
| 網路與電子郵件監控 > | ✓ 保護檔案免於遭受未經授權的加密或修改                                                                                        |
| 例外清單 ~      | <ul> <li>✓ 電腦範動時掃瞄是否有可疑檔案 (j)</li> </ul>                                                                    |
|             | 監控可疑的電腦行為並移除相關程式(可調整防護層級):                                                                                  |
|             | ○ 中 (i)                                                                                                    |
|             | ⑥ 高安全性 1                                                                                                    |
|             | ● 自動切換防護層級 ①                                                                                                |
|             | ✓ 自動刪除具有任何安全威脅跡象的檔案                                                                                         |
|             | ☑ 自動刪除潛在的不安全應用程式                                                                                            |
|             | ✓ 自動刪除惡作劇程式                                                                                                 |
|             | ☑ 偵測到病毒、間課程式或可疑行為時顯示警告                                                                                      |
| 其他設定        | 4 3                                                                                                    |
| 還原預設值       | 確定 取消 套用                                                                                                    |

※ 備註:若後續要關閉此功能,請再取消勾選「偵測到病毒、間諜程式或可疑 行為後顯示警告」即可。